## 事前登録ページにアクセスします。

### 下記の事前登録ページにアクセスします。

https://25th-echo-winter-seminar.peatix.com/

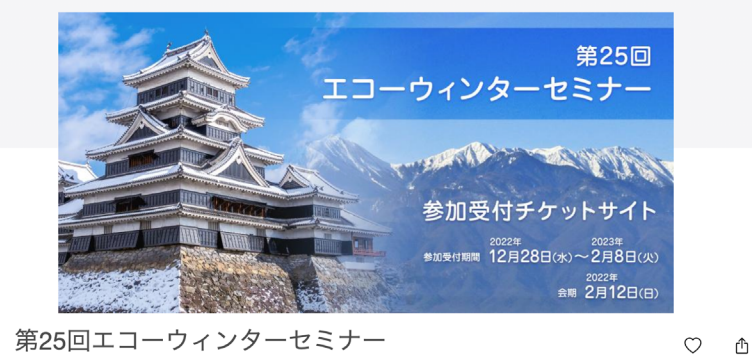

#### 2月 第25回エコーウィンターセミナー (水) 0:00 (29 日間) |オンライン | By エコーウィンターセミナー (メディカル/ヘルスケア) 医療)

| ▼ <b>チケット販売期間</b><br>2022年12月28日(水)~2023年2月8日(火)                                                 | ■ チケット<br>医師<br>¥10,000                                                                                         |
|--------------------------------------------------------------------------------------------------|----------------------------------------------------------------------------------------------------|
| ▼ <b>学会会期</b><br>開催環要:2023年2月12日(日)<br>完全ライブWEB開催(配信:ホテルブエナピスタ)<br>およびオンデマンド視聴(2013年2月15日〜3月15日) | 技師<br>¥5,000                                                                                                    |
| ▼ 参加登録費<br>[医師] 10,000円<br>[技師] 5,000円                                                           | <ul> <li>田時</li> <li>2023/2/15 - 3/15</li> <li>[水] - [水]</li> <li>0:00 - 23:55 JST</li> <li>カレンダーに追加</li> </ul> |
| ▼備考<br>決済確認後Zoomライブ視聴URLは2月10日以降メールにて配信いたします。<br>オンデマンド視聴ID&パスワードは2月12日にメール配信いたします。              | ♥場所<br>オンライン                                                                                                    |

主催者 エコーウィンターセミナー フォロワー数: 101

\*コンビニ / ATM でのお支払いは、2023/02/14 で締め切られます。

お気に入り 共有

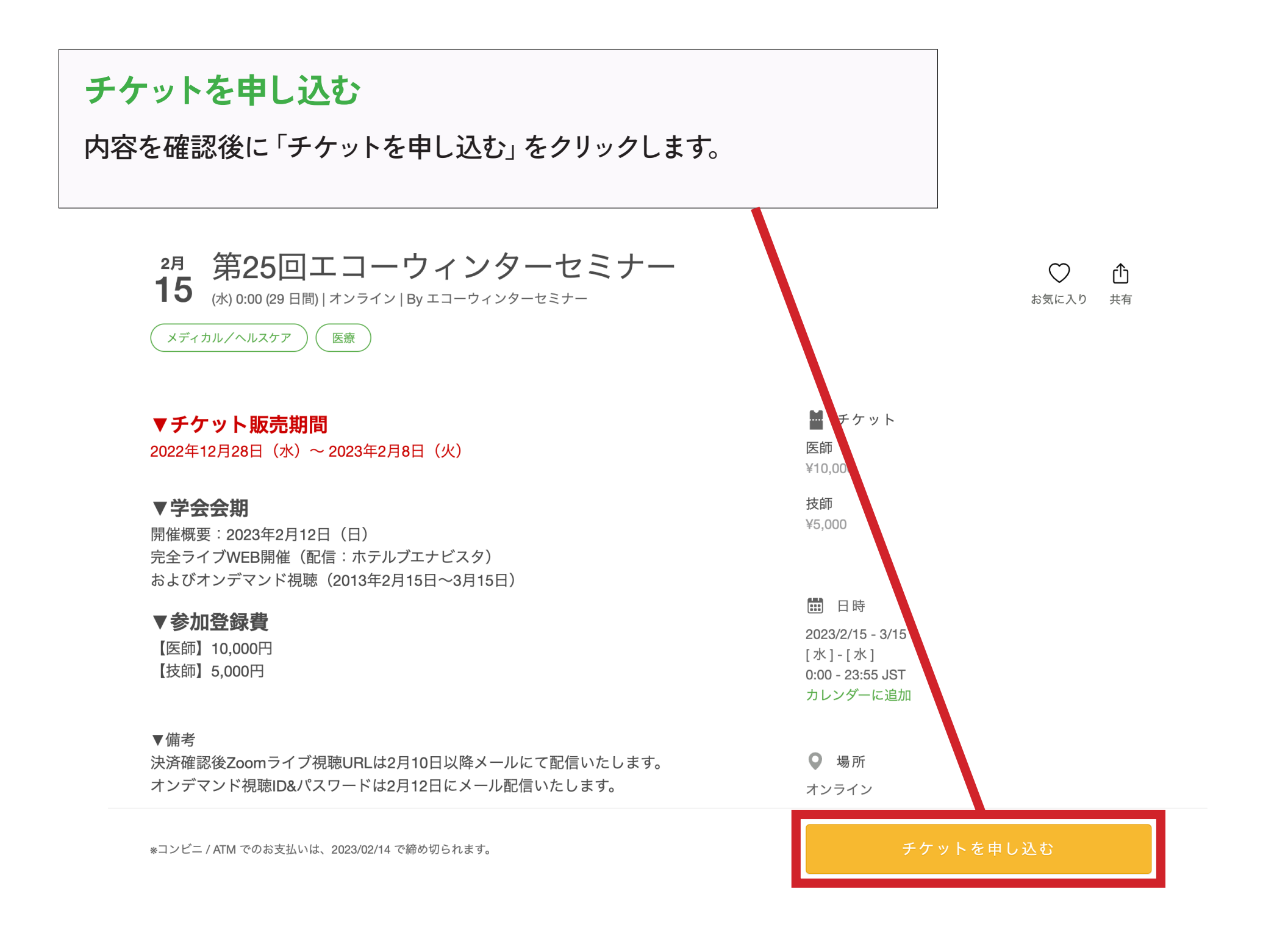

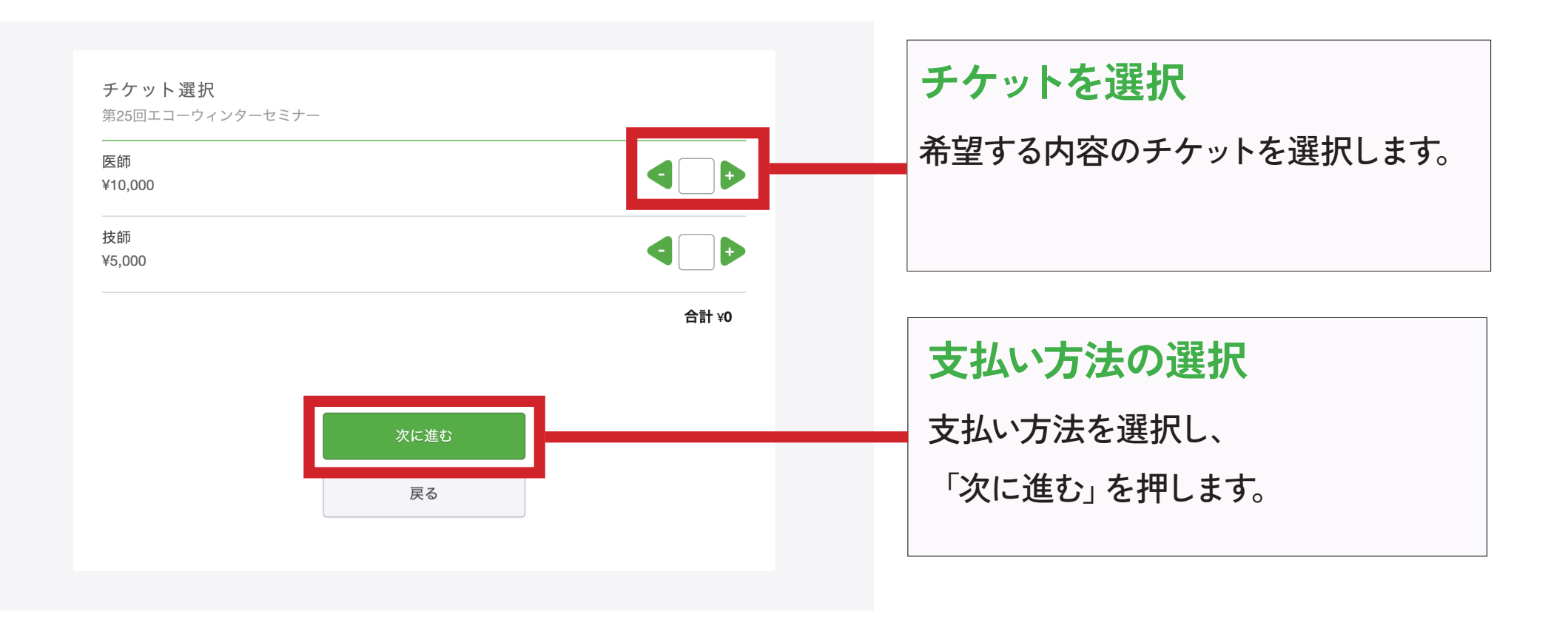

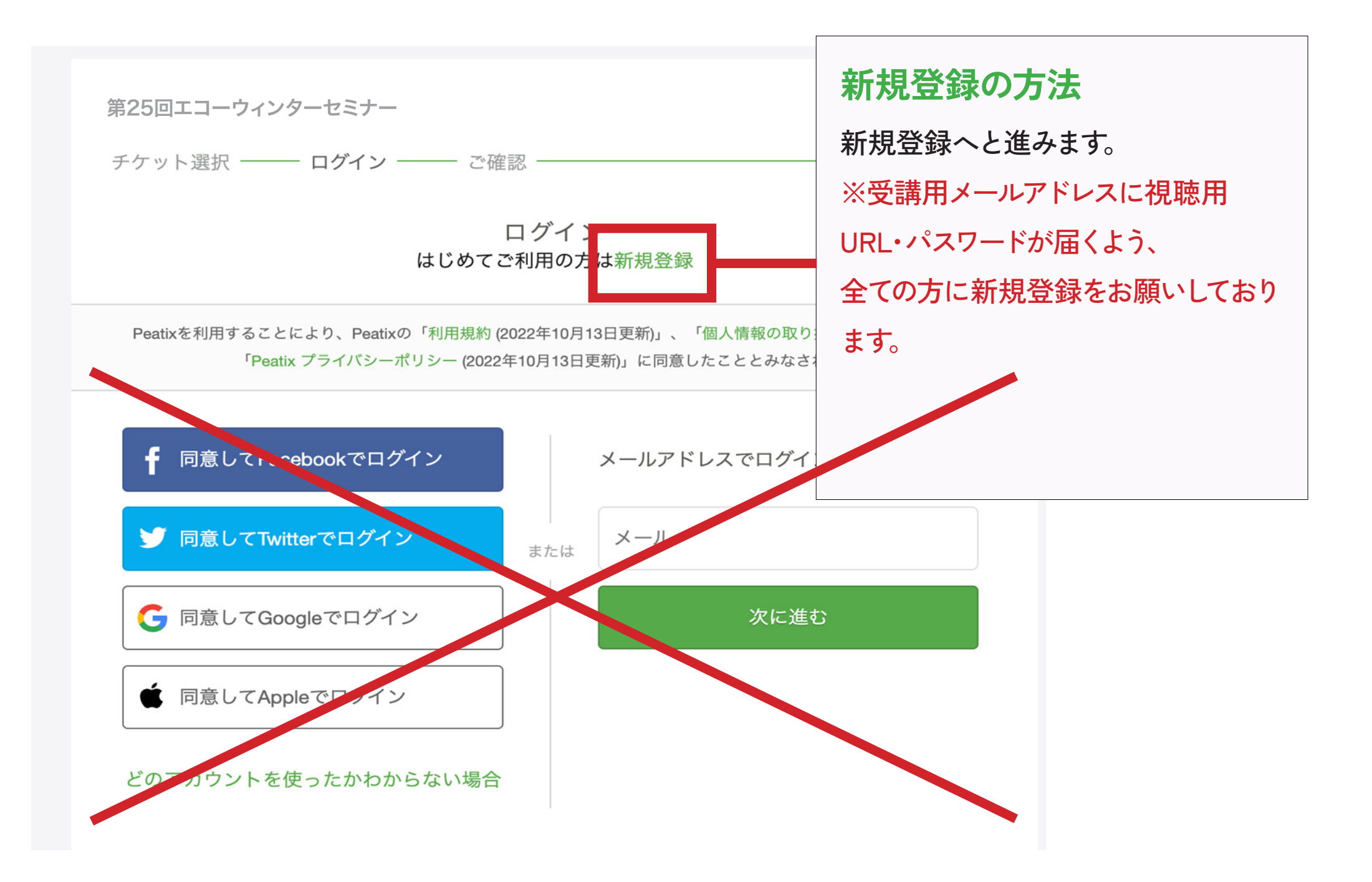

### 必要情報の入力

- ・表示名(公開、ニックネーム可):任意の表示名を記載してください。
- ・メール:受講用メールアドレスでの登録をお願いします。
- ・パスワード:任意のパスワードを設定ください。
- ※ Facebook、Twitter、Google、appleアカウントでの登録はしないでください。 必ず受講用アドレスで新規登録願います。

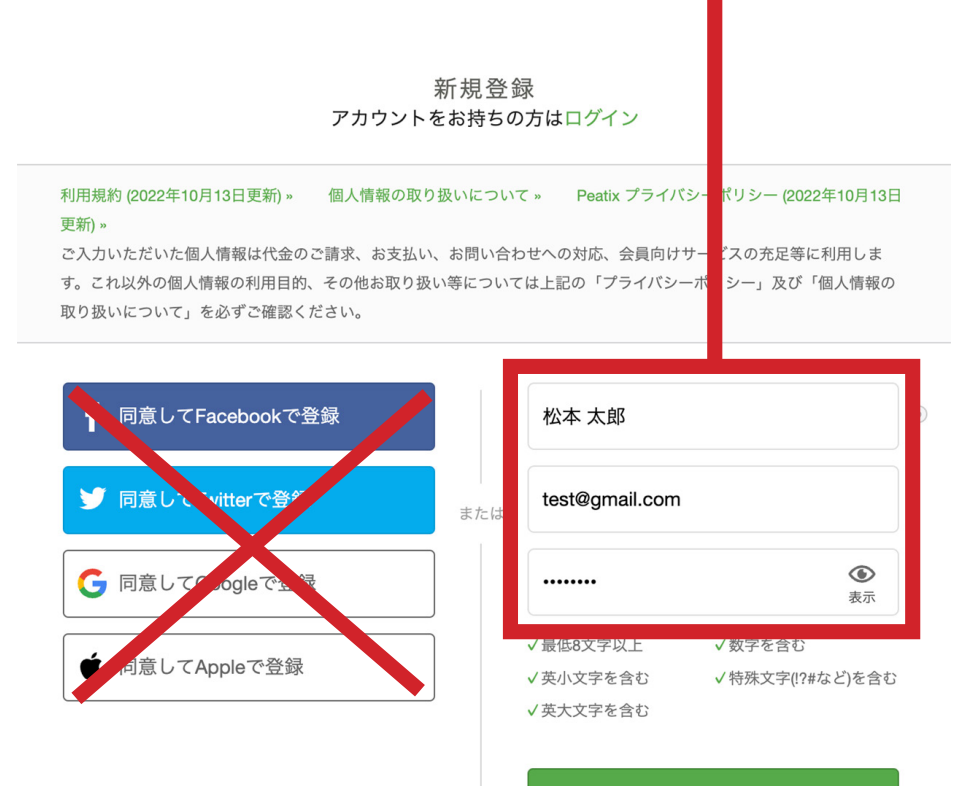

同意して新規作成

# **アンケートへの回答** 事前のアンケート項目があります。 アンケート内容への記入をお願いします。

| お名前 *                         |           | チケット     |
|-------------------------------|-----------|----------|
|                               | 医師        |          |
|                               | 1 ×<br>合計 | ¥10,00   |
| フリガナ *                        |           | 払い方法     |
|                               | VISA 🌒    | CC 2 - 2 |
| メールアドレス *                     |           |          |
| adaminter 2022@annel.com      |           |          |
| eurowinie 2022 wgmail.com     |           |          |
| 郵便番号 *                        |           |          |
|                               |           |          |
| 沙銀を発送する住所です。                  |           |          |
| 住所(都道府県、市区町村、建物名)*            |           |          |
|                               |           |          |
|                               |           |          |
|                               |           |          |
|                               |           |          |
| 护線を発送する住所です。                  |           |          |
| 電話番号 *                        |           |          |
| 電話香号                          |           |          |
|                               |           |          |
| 勤務先 *                         |           |          |
|                               |           |          |
| Atom D +                      |           |          |
| 参加区分 ▲                        |           |          |
| <ul> <li>G 循環路內科医師</li> </ul> |           |          |
| ○ その他医師                       |           |          |
| ○ 技師                          |           |          |
|                               |           |          |
| 会員区分 *                        |           |          |
|                               |           |          |
| C PER                         |           |          |
| 参加証希望*                        |           |          |
| <ul> <li>希望する</li> </ul>      |           |          |
| ○ 希望しない                       |           |          |
| グループ学習参加希望*                   |           |          |
| <ul> <li>希望する</li> </ul>      |           |          |
| ○ 希望しない                       |           |          |
|                               |           |          |
| グループ学習(第1希望)                  |           |          |
| (選択してください) ~                  |           |          |
| 第1希望の講師を選択してください              |           |          |
| グループ学習(第2希望)                  |           |          |
| (選択してください) ~                  |           |          |
| 第2希望の講師を選択してください              |           |          |
| ALI                           |           |          |
| ショルーノ・子宮(第3帝室)                |           |          |
| (選択してください) ~                  |           |          |
| 第3希望の顕師を選択してください              |           |          |
|                               |           |          |

# クレジットカード払いの方 クレジットカード払いの方はカード情報を入力し てください。

## コンビニ支払いの方

コンビニ支払いの方は、電話番号を入力してくだ

さい。

(入力した電話番号はコンビニでの支払い手続きの際に利用します)

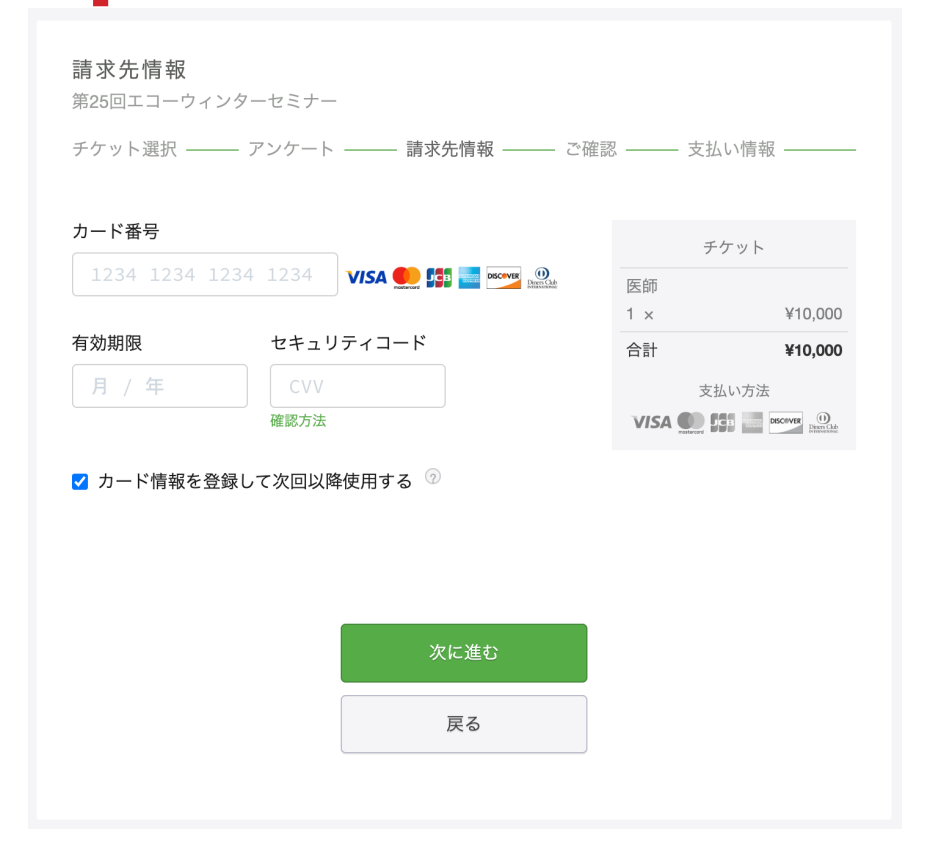

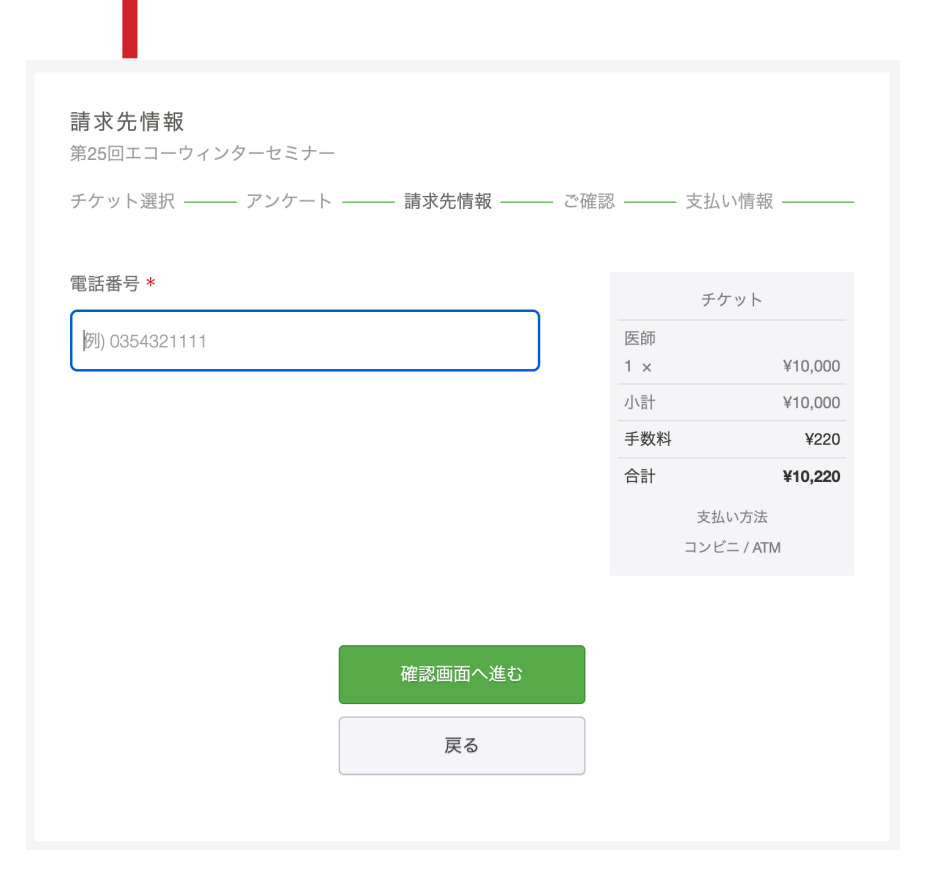

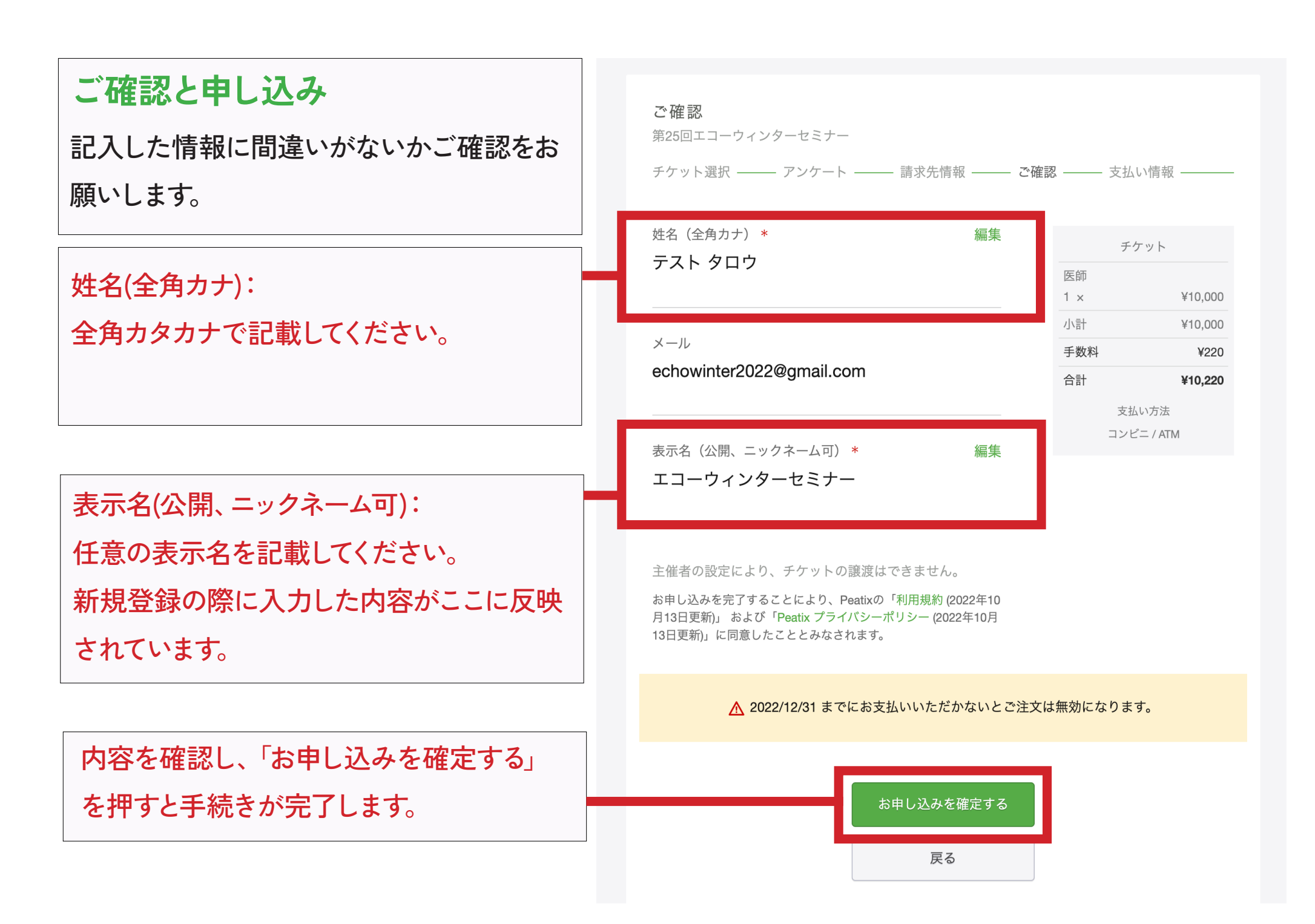

### お申込み後のメールについて

お申込み後、システムより右図のようなメー

ルが届きますが、この学会ではアプリチケッ

トは発行いたしません。

学会終了後に参加証と領収書を発行いたし

ます。

#### Peatix

さん、下記イベントへのお申し込みありがとうござ います。

第25回エコーウィンターセミナー

#### Peatixアプリがチケットです!

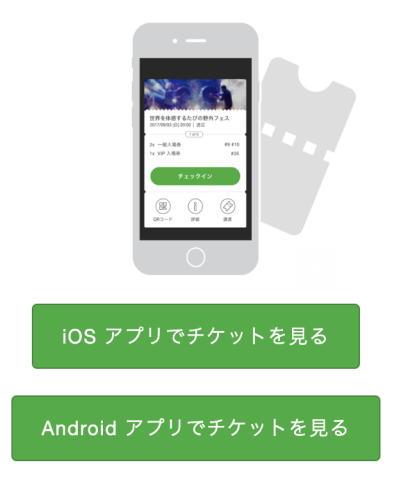

Peatixアプリ(無料)をダウンロードしてください。アプリでログイン すると、「チケット」タブにチケットが表示されます。

イベント会場に着いたら、受付担当者にチケットを見せて入場して ください。スマートフォンをご利用でない場合はパソコンからアカ ウントにログインして確認できます。 パソコンでチケットを確認 する方法.

\*下記のいずれかのアカウントでチケットを購入しました。 Peatix

#### お申込み詳細

イベント: 第25回エコーウィンターセミナー

場所: ホテルブエナビスタ 地図…→ 日時: URL: